#### تطبيقات و نتائج الدراسة

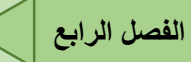

1-تمهيد: قصد الوصول إلى النتائج الصحيحة سنقوم بتقديم مختلف مصادر المعلومات و وسائل العمل المستعملة في هته الدراسة بالإضافة إلى منهجية العمل .

2-منهجية العمل:

1-2-مصادر البيانات:

2-1-1-صور الأقمار الصناعية:

يتم إستعمال صور القمر الصناعي Land sat في هته الدراسة وهذا لما تحتويه من معلومات تساعدنا في إستخراج العوائق الطبيعية و تتبع تطور العمران و الغطاء النباتي من خلال إستعمال صورتين أو أكثر لزمنين مختلفين.

ويتم كذلك إستعمال صور النموذج الرقمي للإرتفاعات DEM لتساعد في إستخراج كل ما يتعلق بالإرتفاعات

(الجبال، الوديان، الإنحدارات....).

يتم الحصول على الصورتين من موقع USGS هيئة المسح الجيولوجي الأمريكية هي وكالة علمية تابعة لحكومة الولايات المتحدة.

#### 2-1-2-بيانات مكملة:

وهي البيانات التي تسمح بإخراج عمل متكامل كالحدود و المواقع الإدارية و الإحصائيات...،ويتم الحصول عليها من خلال التقرير المتعلق بمخطط التهيئة و التعمير و المونوغرافي التي تحتوي على الإحصاءات.

2-2-وسائل العمل:

2-2-1-الكمبيوتر: أهم وسيلة للعمل هو جهاز الكمبيوتر الذي نقوم على مستواه بكل العمليات الممكنة ولضمان سرعة و إتقان في العمل لابد من توفر مجموعة من الخصائص في الجهاز و هي :

- المعالج Intel ® Pentium ® Dual CPU T3400 (2.16 GHz, 667 MHz FSB, 1 MB L2 المعالج
  - الذاكرة الحية::4.00 Go

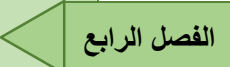

- النظام::Système d'exploitation 64 bits
  - التخزين:.500GB HDD.

## 2-2-2-البرامج المستعملة:

سنستعمل في هذا العمل برنامجين :

<sup>1</sup>:ENVI برنامج ENVI اختصار لـ "بيئة لتصور الصور" هو تطبيق برمجي يُستخدم لمعالجة وتحليل الصور الجغرافية المكانية تجمع ENVI معًا عددًا من الخوارزميات العلمية لمعالجة الصور التي يتم تضمين الكثير منها في منهج آلي يستند إلى المعالج يمشي للمستخدمين من خلال المهام المعقدة. تم تطويره في الأصل من قبل شركة ومنهج آلي يستند إلى المعالج المعالج وقت الذي اشتريت فيه كوداك RSI ، تم بيع الذي الذي التريت فيه كوداك RSI.

## <sup>2</sup>:Arc Gis برنامج-2-2-2

ArcGIS هو نظام معلومات جغرافي (GIS) للعمل مع الخرائط والمعلومات الجغرافية. يتم استخدامه لإنشاء الخرائط واستخدامها ، وتجميع البيانات الجغرافية ، وتحليل المعلومات المعينة ، ومشاركة واكتشاف المعلومات الجغرافية ، واستخدام الخرائط والمعلومات الجغرافية في مجموعة من التطبيقات ، وإدارة المعلومات الجغرافية في قاعدة البيانات.

يوفر النظام بنية أساسية لجعل الخرائط والمعلومات الجغرافية متوفرة في جميع أنحاء المؤسسة ، عبر المجتمع ، وبشكل علني على الويب.

#### 2-3-الخطة العامة للعمل:

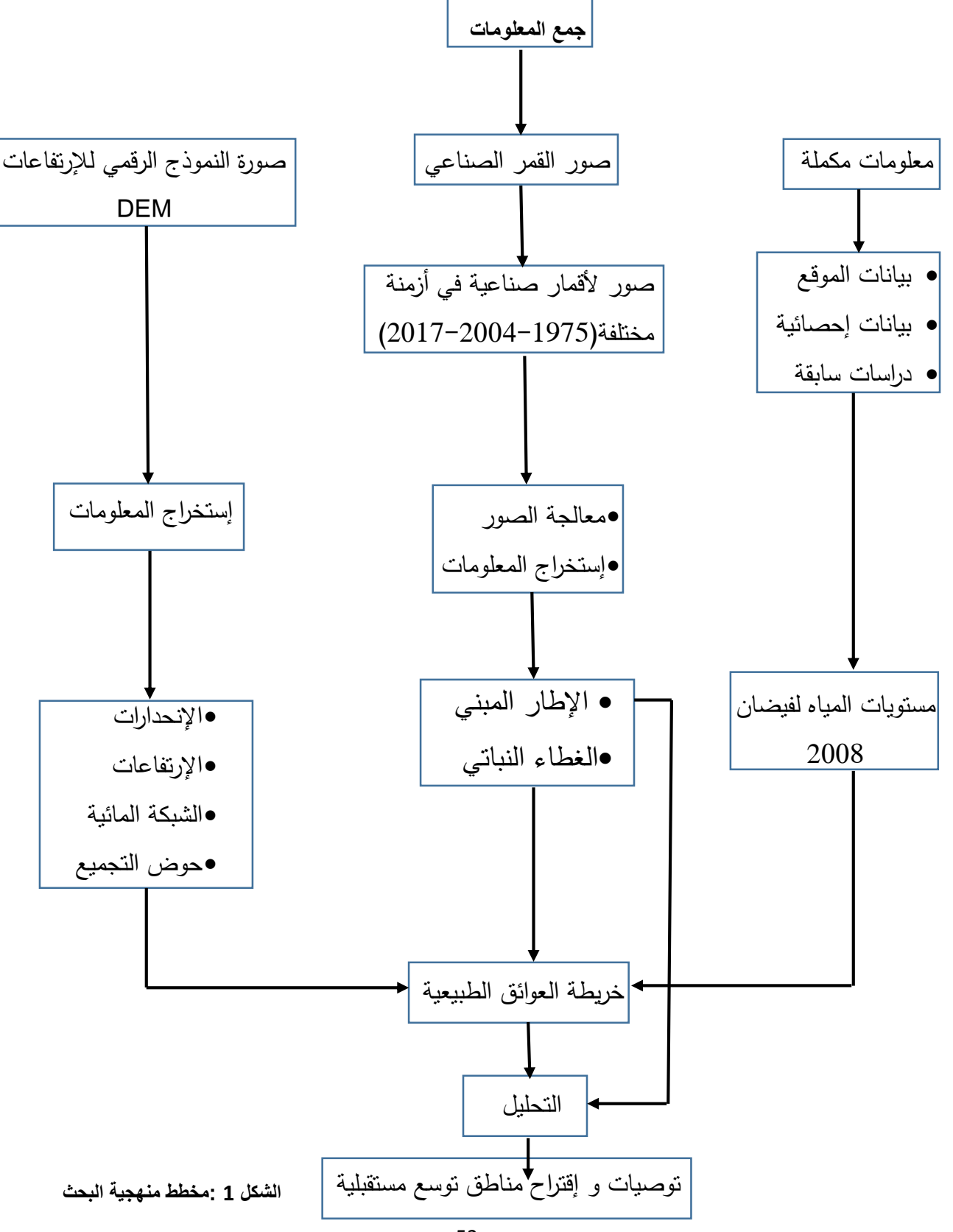

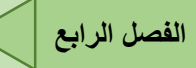

#### سنقوم بشرح مخطط منهجية العمل:

- مصادر المعلومات (مذكورة أعلاه)
- معالجة الصور : يتم من خلال برنامج ENVI قصد توفير صورة واضحة تسمح بإستخراج المعلومات منها دون أخطاء.

1-إزالة تأثير الغلاف الجوي للتخلص من كل الشواهب التي تكون على الصورة أثناء إلتقاطها من الفضاء الخارجي.

2-زيادة الدقة المكانية للصورة من 30متر إلى 15متر عن طريق صورة لديها دقة مكانية 15متر وهي اللوحة رقم 8 من القمر الصناعي Land Sat 8.

إستخراج المعلومات : يتم عن طريق برنامج Arc Gis
 إستخراج المعلومات : يتم عن طريق مؤشر NDBI الذي يعمل على إظهار كل ماهو مبني من صور القمر الصناعي.

2-الغطاء النباتي: يتم عن طريق مؤشر التغطية النباتية NDVI الذي يعمل على إظهار الغطاء النباتي من صور القمر الصناعي.

3-الإنحدارات :يكون من خلال صورة النموذج الرقمي للإرتفاعات DEM قصد التحصل على توزيع لدرجة الإنحدارات وتصنيف درجة خطورتها .

4-الإرتفاعات:يتم من خلال صورة DEM نقوم بإظهار الإرتفاعات في المنطقة قصد معرفة التضاريس في المنطقة.

5-الشبكة المائية:من خلال صورة DEM نقوم بإستخراج الشبكة المائية قصد معرفة الوديان الرئيسية و الوديان التي تصب فيها.

6-الحوض التجميعي:من خلال صورة DEM نقوم بإستخراج الحوض التجميعي للمنطقة قصد فهم طبيعة الوديان في المنطقة و مصدرها.

- خريطة العوائق الطبيعية: بعد مطابقة الخرائط المسؤولة عن العوائق الطبيعية تنتج لنا خريطة نهائية توضح لنا طبيعة العوائق و مكان تواجدها.
  - التحليل: بعد إخراج خريطة العوائق نقوم بمطابقة الإطار المبني عليها لتحليل الوضعية الحالية للعمران و علاقة التوسعات بالعوائق الطبيعية.
    - إنطلاقا من التحليل نخرج بتوصيات وعلى أساسها نقوم بإقتراح مناطق للتوسع المستقبلي.

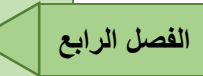

3-معالجة صورة القمر الصناعي: بإستعمال برنامج (ENVI)

أ-فتح الصورة و ترتيب اللوحات:

- نقوم بفتح صور القمر الصناعي Landsat8 عن طريق فتح اللوحات الإحدى عشر بإستثناء اللوحة
   9 لكونها حرارية.
  - نقوم بترتيب اللوحات من 1 إلى 11 وهذا لتسهيل طريقة العمل .

ب-تغيير إسم اللوحات:

نقوم بوضع إختصار للوحات (.....b1-b2-b3).

ج-إدخال الطول الموجي:

• نقوم بإدخال طول الموجات لكل لوحة.

د-فتح الصورة بالألوان:

يعتمد على الألوان الأساسية (RGB)،نقوم بإختيار ثلاثة ألواح لتمثيل الصورة بالألوان.

ه-إزالة تأثير الغلاف الجوي:

لتحسين درجة وضوح الصورة نقوم بإزالة تأثير الغلاف الجوي .

و-زيادة الدقة المكانية للصورة:

نقوم بتحديد الصورة المراد معالجتها.

نقوم بإختيار صورة ذات دقة مكانية عالية في حالة القمر الصناعي Landsat8 اللوحة رقم 8 ذات دقة عالية وهي 15 متر. 4-إستخراج منطقة الدراسة: بإستعمال برنامج (ArcGis)

-نقوم بقص منطقة الدراسة من الصور وهذا لكون صور القمر الصناعي تغطي مساحة كبيرة خارجة عن حدود الدراسة.

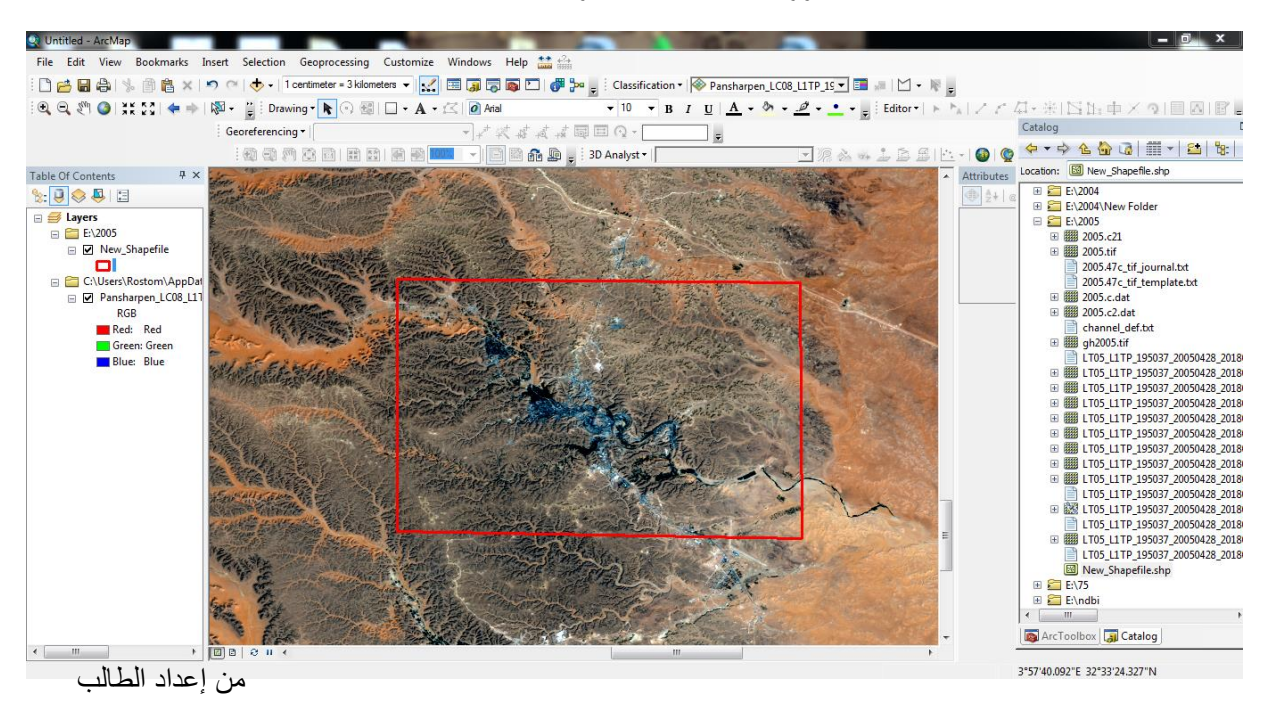

صورة 1:قص منطقة الدراسة

5-تحليل صور القمر الصناعى: بإستعمال برنامج (ArcGis)

5-1-إستخراج المناطق العمرانية : نقوم بتتبع النمو العمراني وهذا عن طريق معالجة الصور في أوقات مختلفة، لدينا ثلاثة صور (سنة 2000،سنة 2006،سنة 2017) نقوم بإستخراج التراكيب العمرانية منها، وهذا بإستعمال مؤشر IDBI الذي يعمل على تحديد المناطق المبنية .

5-1-1-تطبيق مؤشر الفارق المعياري للبناياتNDB:

وهذا بإستعمال التطبيق Raster Calculator من صندوق الأدوات ArcToolbox ، نقوم بتطبيق

معادلة NDBI بحيث:

الأشعة تحت الحمراء المتوسطة – الأشعه القريبة من تحت الحمراء/ الأشعة تحت الحمراء المتوسطة+ الأشعه القريبة من تحت الحمراء.

| File Edit View Bookmarks Insert Selection Geoprocessing Customize Windows Help ::: :: :: :: :: :: :: :: :: :: :: :: :                                                                                                    |   |
|----------------------------------------------------------------------------------------------------|---|
| Image: Second product of the second product of the secon                                                                                                    |   |
| ○       ○       ○       ○       ○       ○       ○       ○       ○       ○       ○       ○       ○       ○       ○       ○       ○       ○       ○       ○       ○       ○       ○       ○       ○       ○       ○       ○       ○       ○       ○       ○       ○       ○       ○       ○       ○       ○       ○       ○       ○       ○       ○       ○       ○       ○       ○       ○       ○       ○       ○       ○       ○       ○       ○       ○       ○       ○       ○       ○       ○       ○       ○       ○       ○       ○       ○       ○       ○       ○       ○       ○       ○       ○       ○       ○       ○       ○       ○       ○       ○       ○       ○       ○       ○       ○       ○       ○       ○       ○       ○       ○       ○       ○       ○       ○       ○       ○       ○       ○       ○       ○       ○       ○       ○       ○       ○       ○       ○       ○       ○       ○       ○       ○       ○       ○       ○       ○       ○                                                                                                          |   |
| C Georeferencing · 「マネズ 点点 前回 Q · 」<br>Georeferencing · 「マネズ 点点 前回 Q · 」<br>G Briter Columbust<br>C Briter Columbust<br>C Briter Columb |   |
| Georeferencing ▼                                                                                                    | - |
|                                                                                                    | ^ |
|                                                                                                    |   |
| Table Of Contents # x                                                                                                    |   |
| Map Algebra                                                                                                    |   |
| expression expression                                                                                                    |   |
| Construction of the second second secon                                                                                                 |   |
| B UNND GH Iff- Band 6 7 8 9 7 == 1 8 Abs The Map Algebra B Schematics Tools                                                                                                    |   |
| Value volume GH.dH-Band_5 expension you want to Server Tools                                                                                                    |   |
| High : 6299 4 5 6 * > >= 1 Exp. 0 Tuil. By 5 pace Time Pattern Mining Tools                                                                                                    |   |
| 1 2 3 - < < A Float The expression is                                                                                                    |   |
| Low :- 59 Int composed by specifying                                                                                                    |   |
| 0 - + ( ) ~ Ln ~ the inputs, values, = 0 Distance                                                                                                    |   |
| Vince And A and A a                                                                                                 |   |
| Value Float(JNND_GH.tif-Band_5" + 'LNND_GH.tif-Band_5" + 'LNND_GH.tif-Band_5" + 'LNND_GH.tif-<br>Hinh: f5/52 Park En                                                                                                    |   |
| the buttons and controls to 🛛 🗃 🗞 Groundwater                                                                                                    |   |
| Low :- 202 Output raster help you create it. 🛛 😨 🗞 Hydrology                                                                                                    |   |
| C:\Llsers\Rostom Documents\VecGIS\Default.qdb/vastercalc52                                                                                                    | = |
| • Ine Layers and I is to be built                                                                                                    |   |
| identifies the Expected full the                                                                                                    |   |
| datasets available to Ath                                                                                                    |   |
| use in the Map                                                                                                    |   |
| Algebra expression.                                                                                                    |   |
| used to enter 🖶 🗞 Overlay                                                                                                    |   |
| numerical values 🛛 🗞 Raster Creation                                                                                                    |   |
| and operators into                                                                                                    |   |
| OK Cancel Environments < < Hide Heb Tool Heb @ Segmentation and Classification                                                                                                    |   |
|                                                                                                    |   |
| H Sunace                                                                                                    | - |
| - 🔽 🖓 ArcToolbax 🎧 Catalog                                                                                                    |   |
|                                                                                                    |   |

صورة 2: تطبيق المعادلة NDBI

من إعداد الطالب

النتيجة تكون صورة باللونين الأسود و الأبيض،و لملاحظة التراكيب العمرانية نقوم بفتح صورة القمر الصناعي المعمول عليها المؤشر عن طريق اللوحات المسؤولة عن العمران وهي بالترتيب b10،b7،b1. -نلاحظ الإطار المبني باللون الأحمر وهي نفسها باللون الأبيض بعد تطبيق المؤشر.

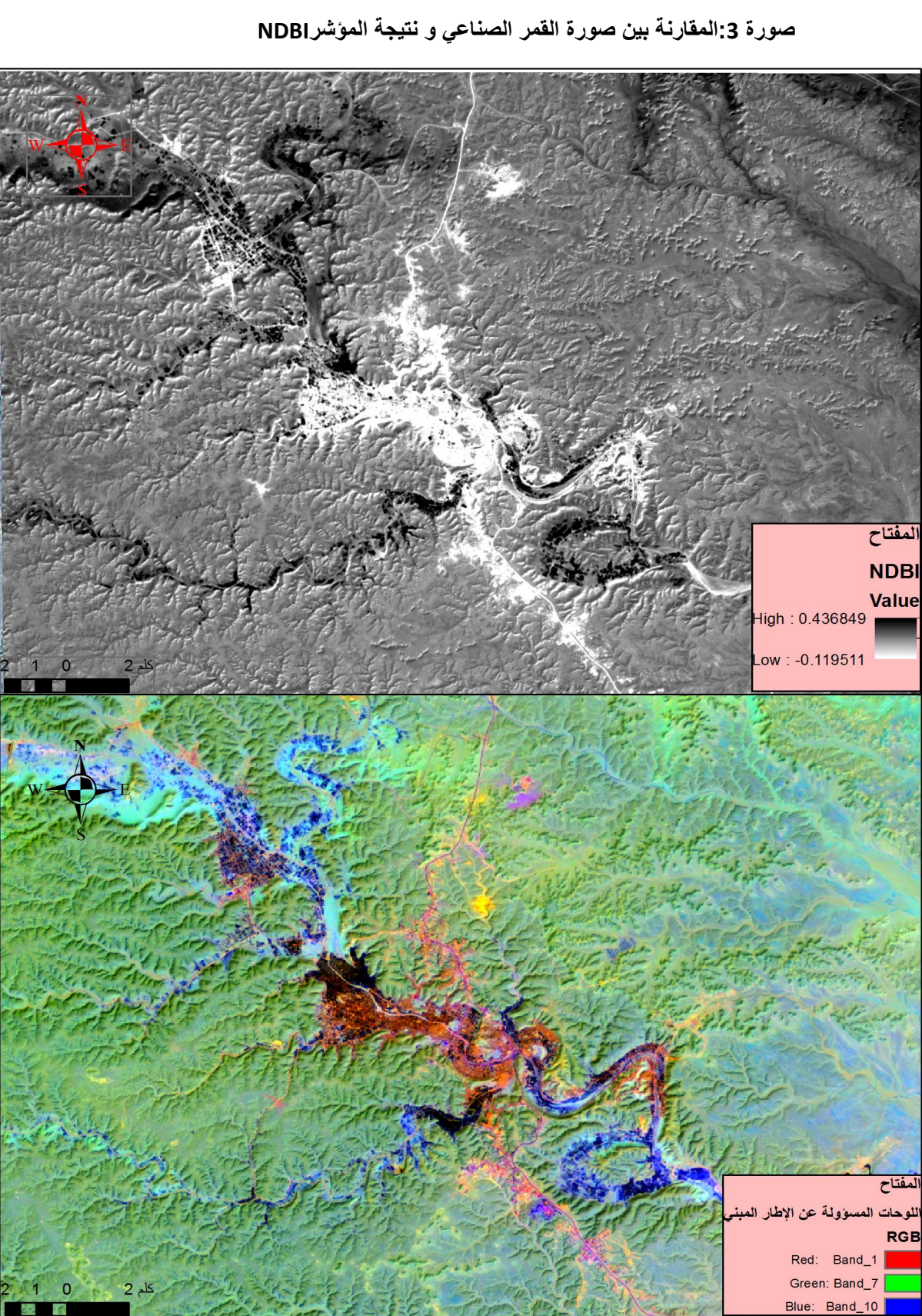

الفصل الرابع

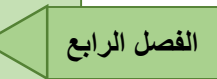

2017- إخراج خريطة الإطار المبني: لسنة 2017

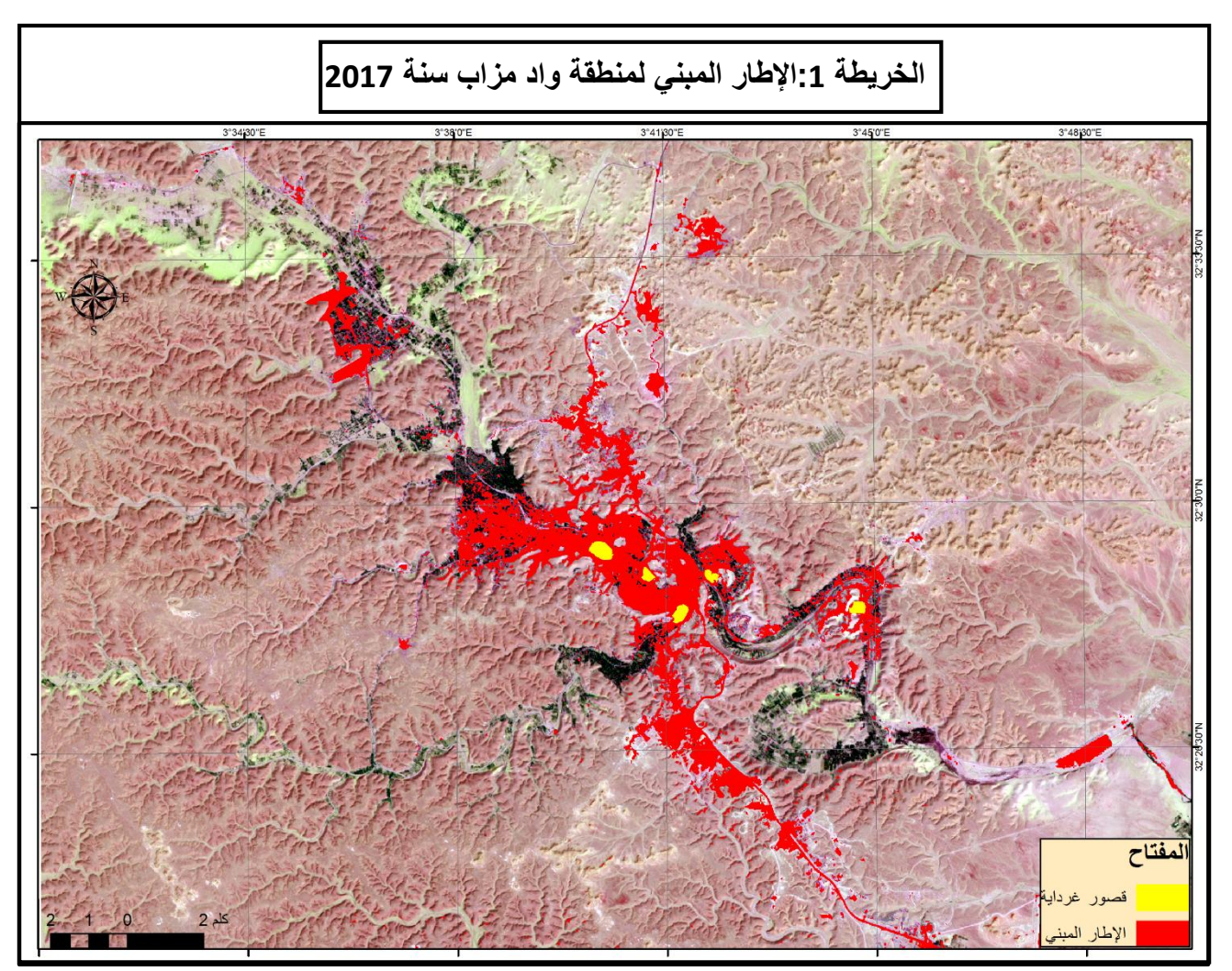

من إعداد الطالب

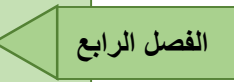

## 5-1-5- الإطار المبني لسنة 2000:

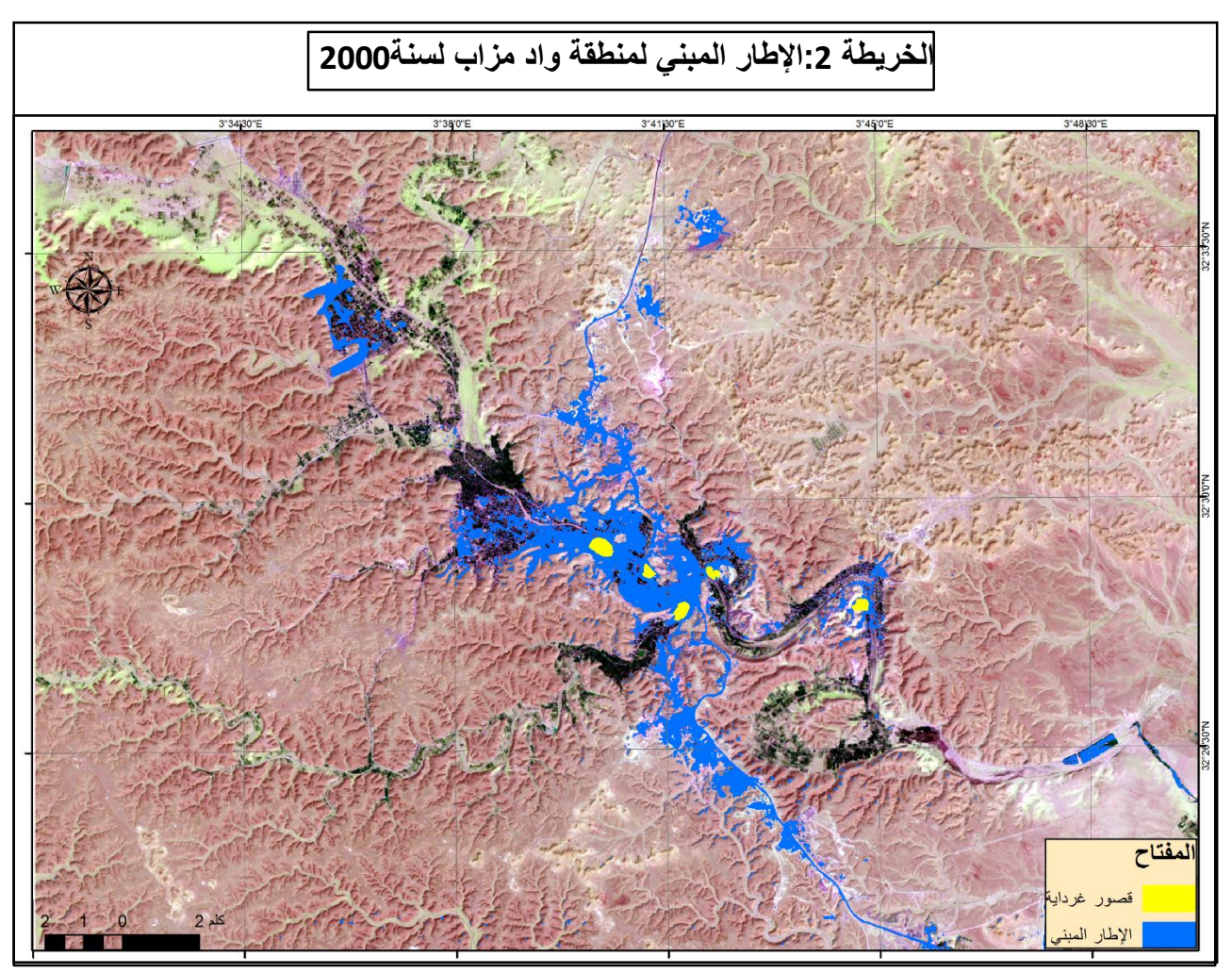

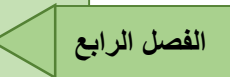

1-5-4-1 لإطار المبني لسنة 1975:

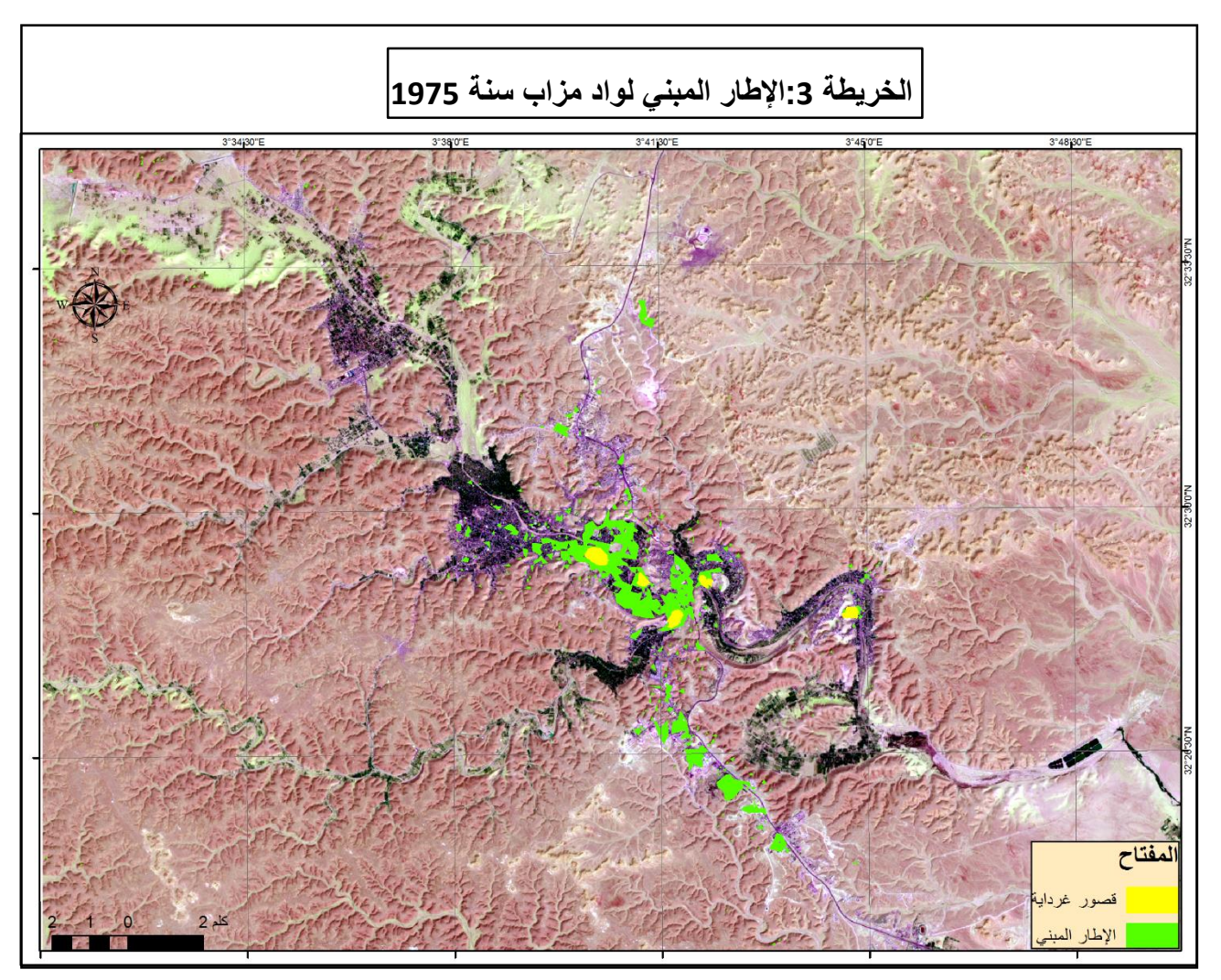

## 5-1-5-حساب مساحة الإطار المبنى:

-حساب المساحة من خلال التطبيق Calculate Geometry

صورة 4:حساب المساحة

| Q ). انحدارات - ArcMap                                                                                                    |                                                                        |                              |
|----------------------------------------------------------------------------------------------------|------------------------------------------------------------------------|------------------------------|
| File Edit View Bookmarks Insert Selection Geoprocessing C                                                                                                    | ustomize Windows Help 🏥 🚓                                              |                              |
| : 🗋 🚔 🖶 🐁   % 👘 🛍 🗙   🔊 (~   🛧 +   1 centimeter = 3 kilometer                                                                                                    | السبة الإنحار 📎 🔹 🕄 🐨 📰 🚛 🖸 د Classification • 🚱 سبة الإنحار 🖉 🖽 🔜 🔪 🔹 | -                            |
| े 🔍 🔍 🖑 🥥   💥 🏹   💠 🔶   🕅 - 🍟 - Drawing - 📐 🔿 🚳   🗆                                                                                                    | 🗆 • A • 🖄 🙋 Eras Bold ITC 🛛 • 8.39 • B I U   A • 🧆 • 🥒 • - • - •       | トレイズ 4・米11515 中×91日四18。      |
| Georeferencing - نسبة الإنحدار                                                                                                    | <ul> <li></li></ul>                                                    | Table 🗆 🗙                    |
|                                                                                                    | علم 🐼 🐟 🐟 🥼 🔽 🖬 🖾 🖌 📾 المحدار 🚳 🕇 3D Analyst - المحدار                 | [= •] 🔁 •   🖫 🎦 🖉 🖉 🗶        |
|                                                                                                    |                                                                        | × الإطار المبنى (            |
| Table Of Contents # ×                                                                                                    |                                                                        |                              |
| State 1 - 1 - 1 - 1 - 1 - 1 - 1 - 1 - 1 - 1                                                                                                    |                                                                        | <pre></pre>                  |
| Layers A                                                                                                    |                                                                        |                              |
| C:\Users\Rostom\Documents                                                                                                    | Property: Area 🔻                                                       |                              |
|                                                                                                    | Coordinate System                                                      |                              |
| الإطار المبني 🔲 😑                                                                                                    | Use coordinate system of the data source:                              |                              |
| الإطار المبني ( 🖌 🗉                                                                                                    | PC3: WG3 1364 0114 2018 314                                            |                              |
|                                                                                                    | Use coordinate system of the data frame:                               |                              |
| الحدار شديد 📋 🗉                                                                                                    | PCS. W63 1304 0191 2016 314                                            |                              |
| بل 🗆                                                                                                    | Units: Hectares [ha]                                                   |                              |
| Reclass afr30                                                                                                    |                                                                        |                              |
|                                                                                                    | Calculate selected records only                                        |                              |
| 2                                                                                                    | About calculating geometry OK Cancel                                   |                              |
| E L Reclass_arr29                                                                                                    |                                                                        |                              |
| 3                                                                                                    |                                                                        | E                            |
| Reclass_afr288723                                                                                                    |                                                                        |                              |
| 2                                                                                                    | i ANST                                                                 |                              |
| الشكل_28_                                                                                                    |                                                                        |                              |
|                                                                                                    |                                                                        |                              |
| 15 - 30%                                                                                                    |                                                                        | (0 out of 2 Selected)        |
| <ul> <li>30 - 79.2%</li> <li>▼</li> <li>■ 20 - 79.2%</li> <li>■ 20 - 79.2%</li></ul> | III                                                                    | Reclass الإطار المالإطار الم |
|                                                                                                    |                                                                        | Total Shate                  |

من إعداد الطالب

جدول يوضح مساحة الإطار المبنى حسب السنوات:

#### جدول1 :مساحة الإطار المبني لسنوات 1975و 2000 و2017

| المساحة بالهكتار | السنة   |
|------------------|---------|
| 750              | سنة1975 |
| 1850             | سنة2004 |
| 3234             | سنة2017 |
| من إعداد الطالب  |         |

من خلال الخريطة و الجدول نلاحظ تزايد كبير في مساحة الإطار المبني بحيث كانت مساحته سنة 1975

تقدر ب 750 هكتار لتتزايد و تصبح سنة 2017 في حدود 3234 هكتار.

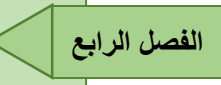

5-2-إستخراج الغطاء النباتي: لتتبع تطور الغطاء النباتي نقوم بمعالجة صور في أوقات مختلفة. لدينا صورتين (سنة2017،سنة2000)،نقوم بإستخراج الغطاء النباتي منها عن طريق تطبيق مؤشر التغطية النباتية NDVI.

NDVI المؤشر NDVI: وهذا من خلال النافذة Image Analysis نجد تطبيق مباشر للمؤشر NDVI مورة 1-2-5 معورة 8: تطبيق مؤشر NDVI

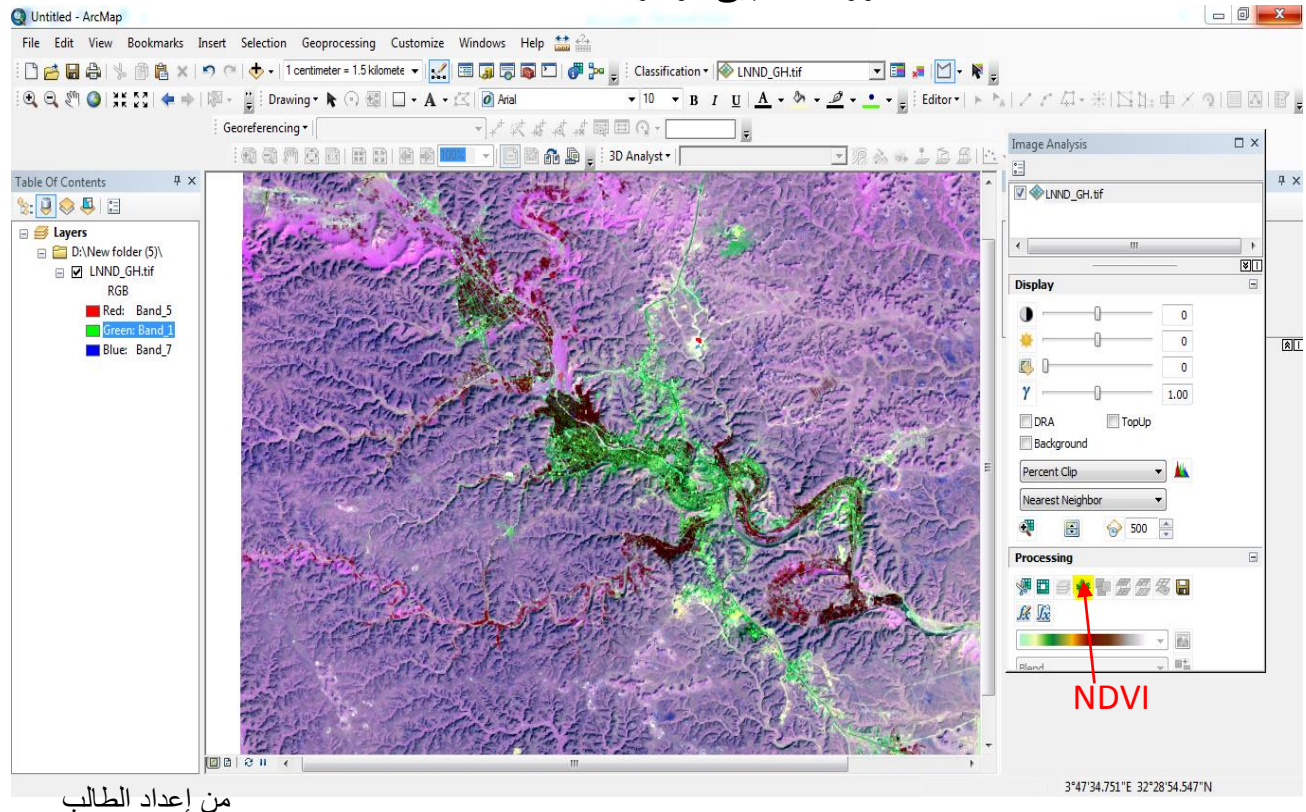

النتيجة تكون صورة باللونين الأسود و الأبيض، ولملاحظة الغطاء النباتي نقوم بفتح صورة القمر الصناعي المعمول عليها المؤشر عن طريق اللوحات المسؤولة عن الغطاء النباتي وهي بالترتيب b2،b6،b5.

-نلاحظ الغطاء النباتي باللون الأحمر وهي نفسها باللون الأبيض بعد تطبيق المؤشر.

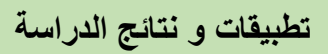

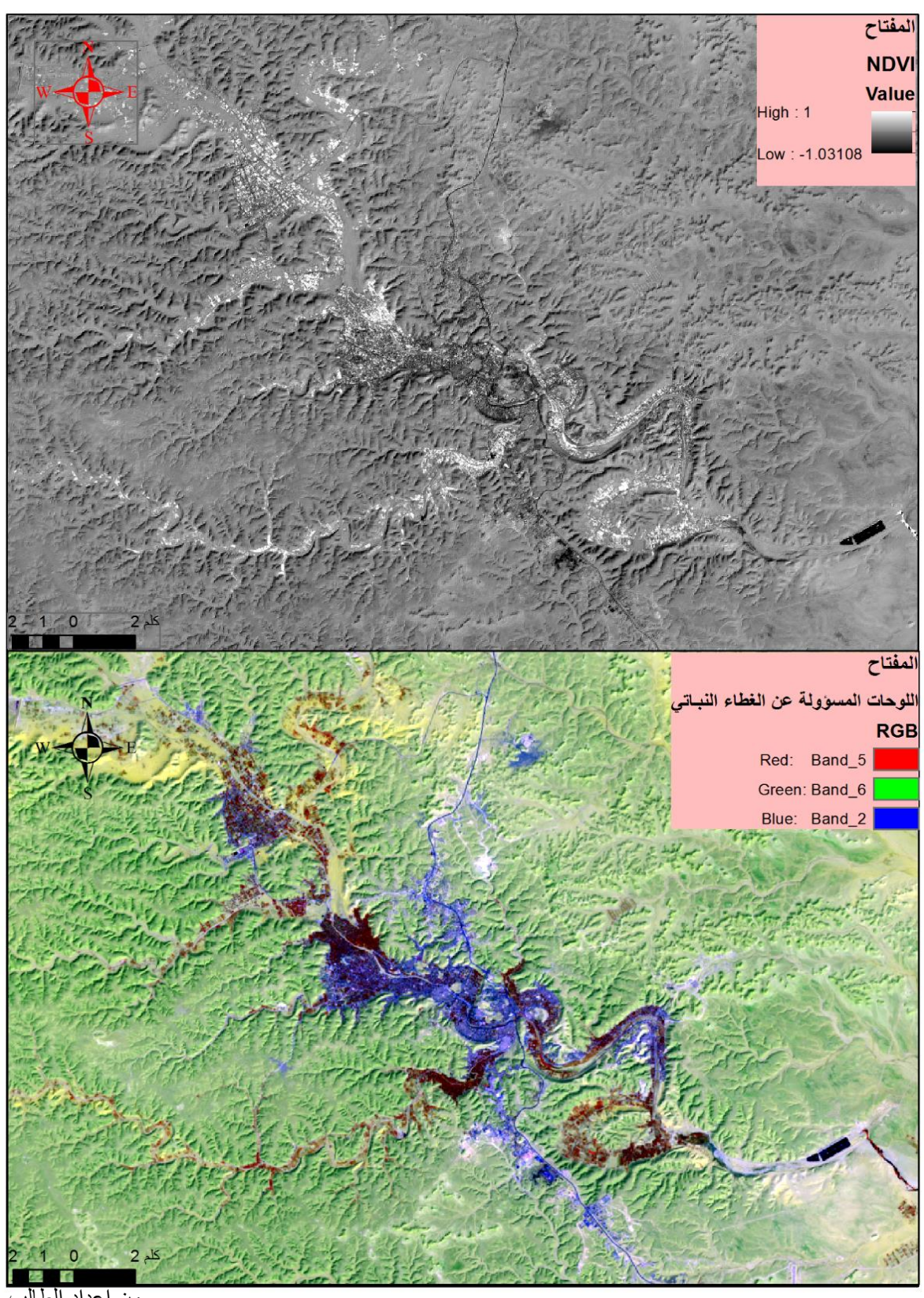

صورة 6: المقارنة بين صورة القمر الصناعي و صورة NDVI

الفصل الرابع

من إعداد الطالب

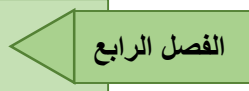

**2-2-5** إستخراج الغطاء النباتي : سنة 1975 يقدر مساحته ب 1300 هكتار

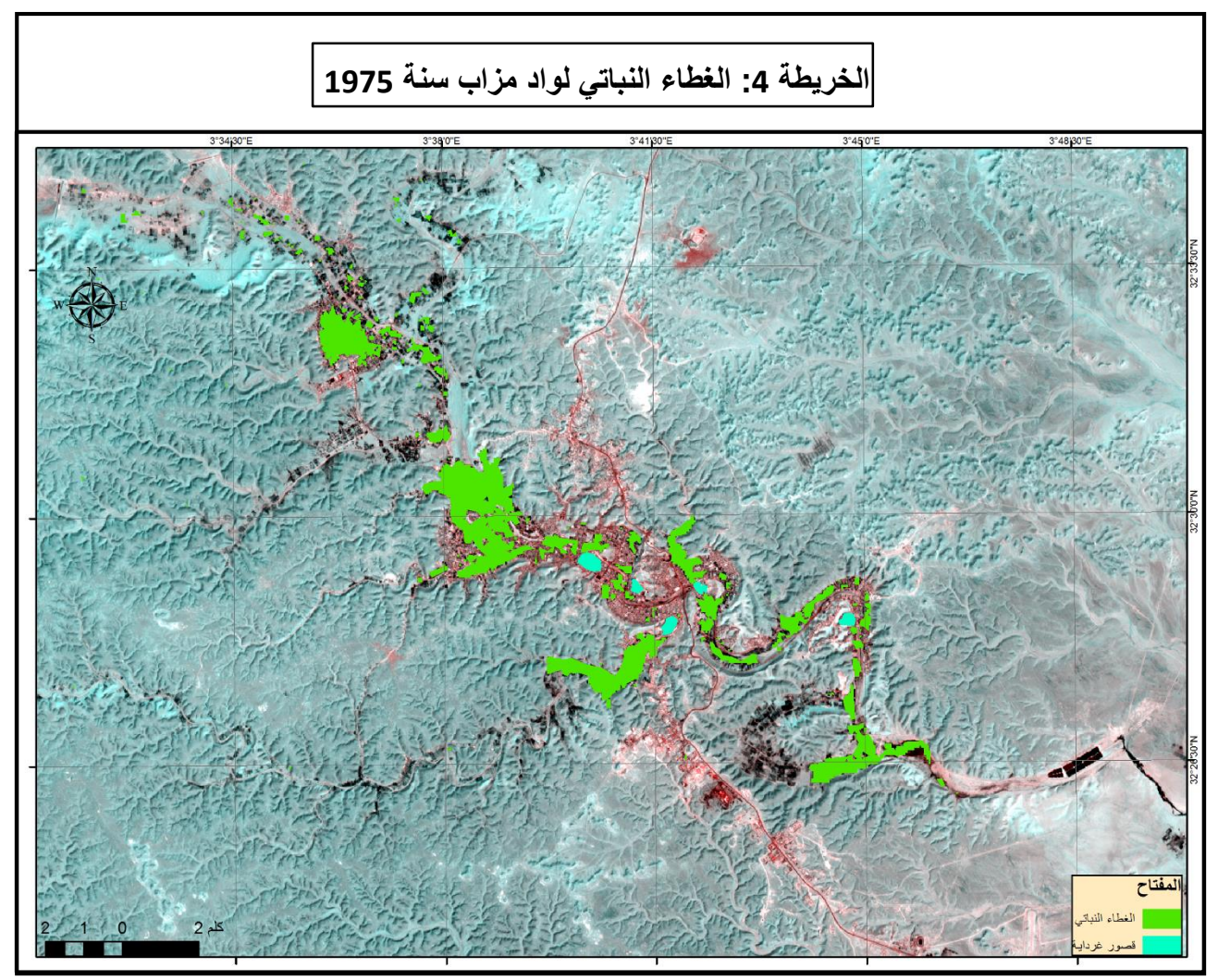

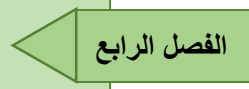

5-2-5-الغطاء النباتي لسنة 2017 :يقدر بمساحة 940 هكتار

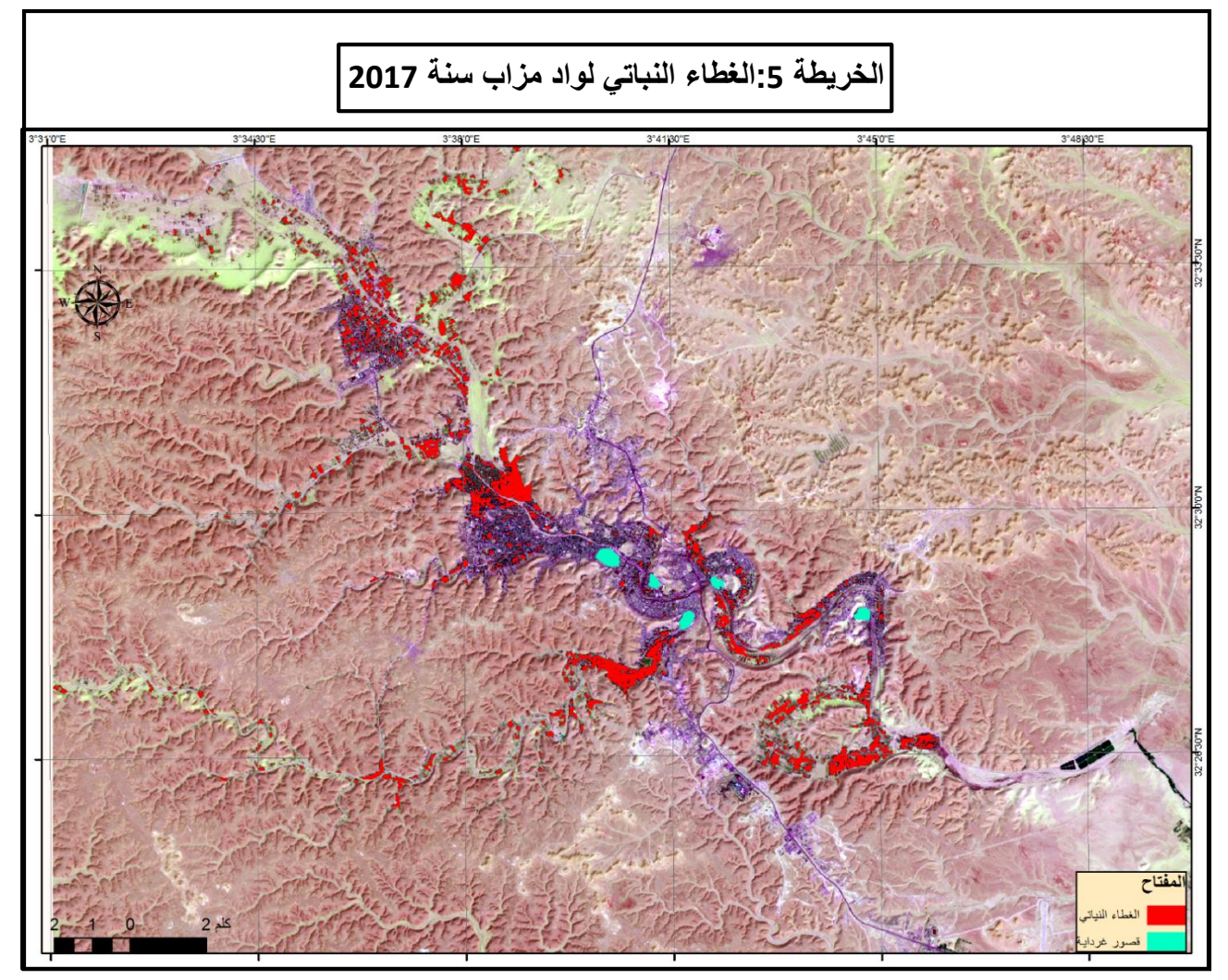

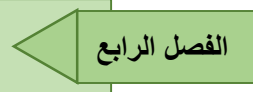

5-2-4-مطابقة طبقات الغطاء النباتي: لملاحظة تطور الغطاء النباتي.

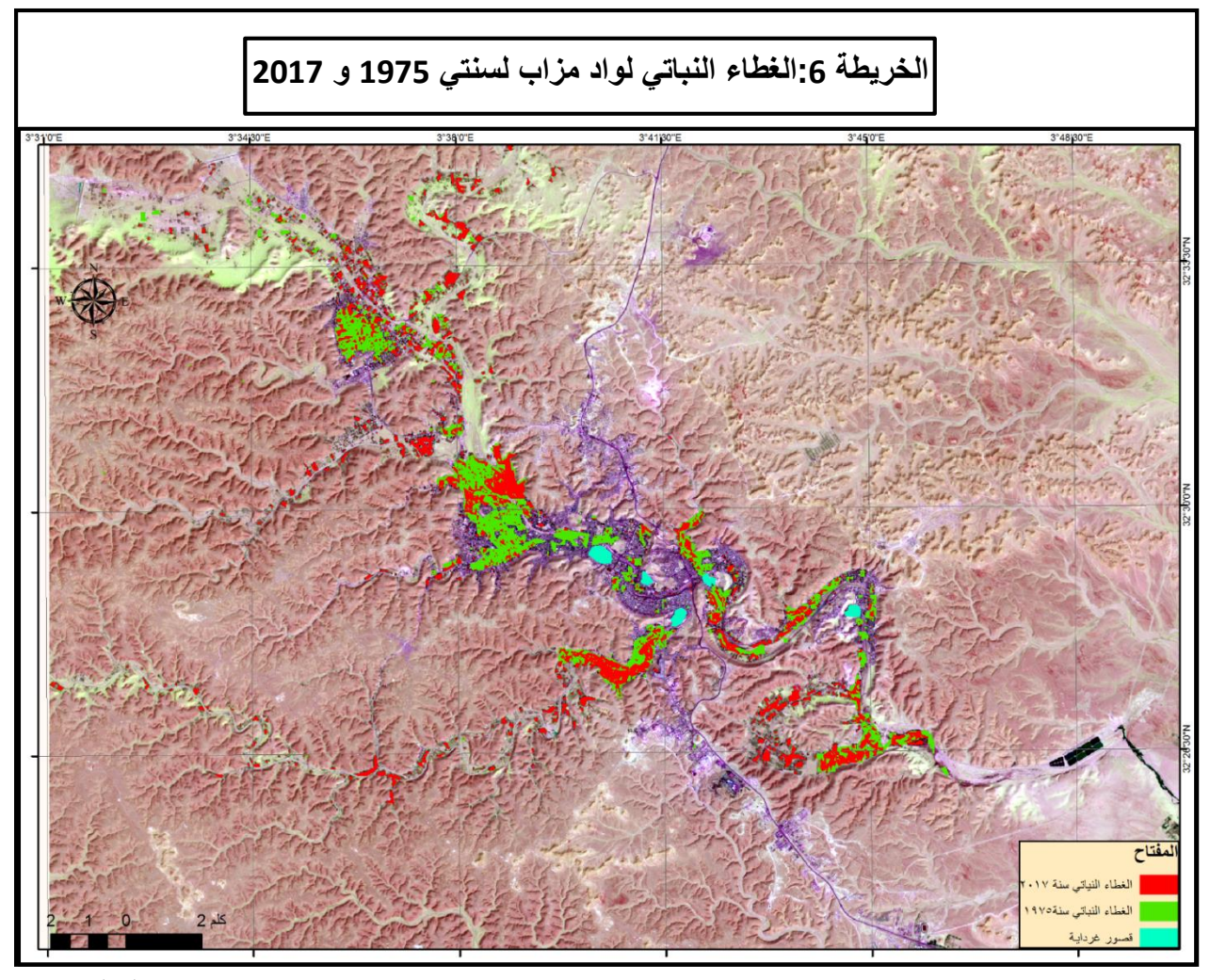

من إعداد الطالب

نلاحظ بعد مطابقة الطبقات تناقص كبير في حجم المساحات الخضراء في المنطقة وخاصة الواحات الواقعة بجانب القصور بحيث كانت مساحة الغطاء النباتي سنة 1975 تقدر ب 1300 هكتار أما سنة 2017 تراجعت المساحة إلى 940 هكتار ،ونلاحظ كذلك ظهور مساحات خضراء جديدة في الجهة الجنوبية لواد مزاب.

المنطقة

الغطاء النباتي 1300

الإطار المبنى 732.212

#### 5–3–المقارنة بين نسبتي العمران و الغطاء النباتي:

جدول2 :نسبة الغطاء النباتي و الإطار المبنى لسنة 1975

المساحة ه

النسبة

64

36

من إعداد الطالب

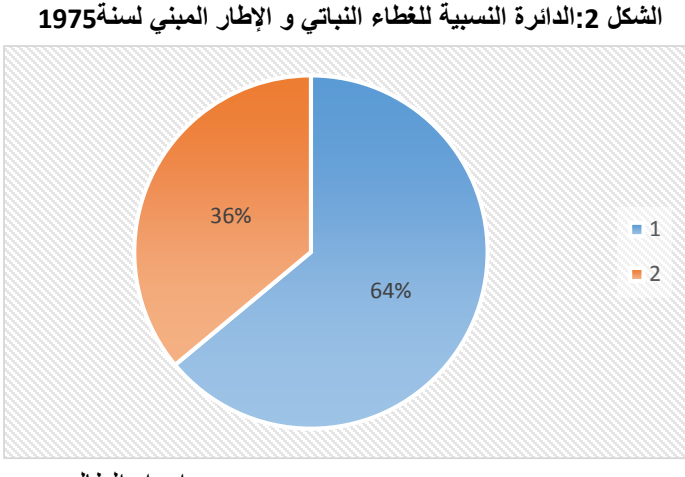

من إعداد الطالب

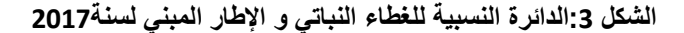

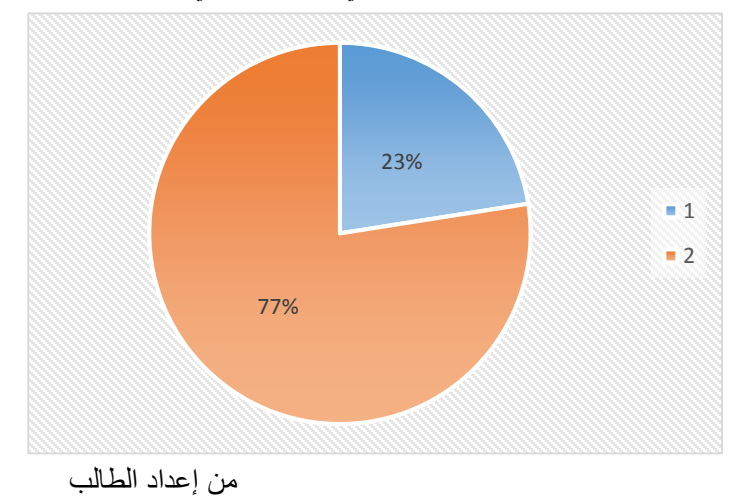

جدول3 : نسبة الغطاء النباتي و الإطار المبنى لسنة 2017

| النسبة | المساحة ه | المنطقة        |
|--------|-----------|----------------|
| 23     | 940       | الغطاء النباتي |
| 77     | 3234.7252 | الإطار المبني  |

من إعداد الطالب

نلاحظ من خلال الجدولين تناقص كبير في الغطاء النباتي و يقابله تزايد كبير في الإطار المبني وهذا يفسر بأن سبب تناقص مساحة الغطاء النباتي هو بالدرجة الأولى ناتج من زيادة مساحة الإطار المبني من خلال تحويل الغابات إلى بنايات للسكن. 5-4-إستخراج الإنحدارات: يتم عمل خريطة الإنحدارات إنطلاقا من صورة النموذج الرقمي للإرتفاعات DEM

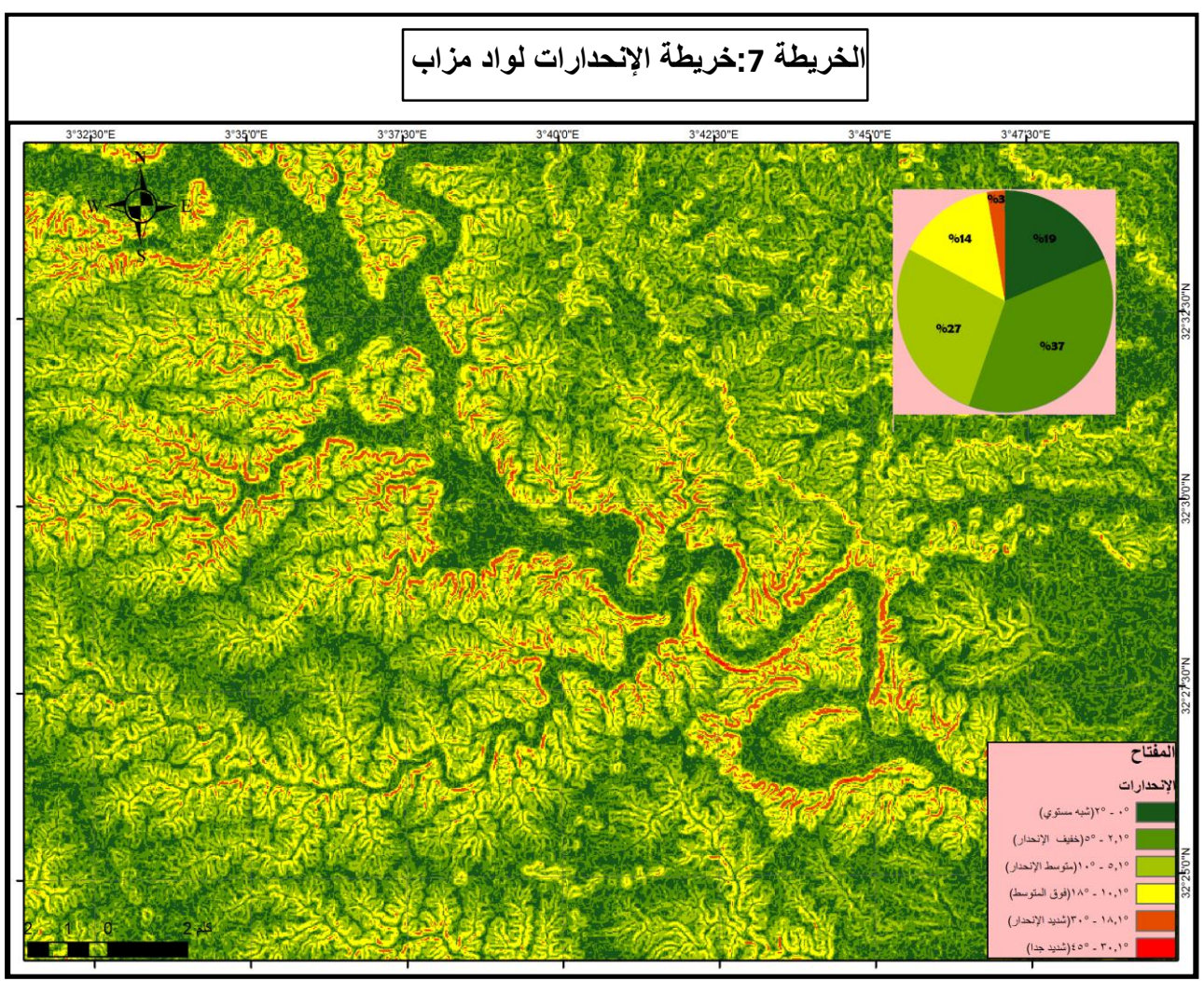

من إعداد الطالب

من خلال الخريطة نلاحظ وجود المناطق التي لايمكن البناء عليها وهي (شديدة الإنحدار و إنحدار شديد جدا) أي من 18.1 إلى 45 درجة ، وهي موزعة على الجبال الموجودة على طرفي واد مزاب من الشمال الغربي إلى الجنوب الشرقي.

أما بالنسبة للمناطق التي يعتبر إنحدارها فوق المتوسط من10.1 إلى 18 درجة تعتبر مناطق يمكن البناء عليها ولكن مكلفة نظرا لصعوبة العمل عليها.

المناطق التي يمكن البناء عليها هي المحصورة من 0 إلى 10 درجة (شبه مستوية، وإنحدار خفيف، إنحار متوسط).

5-5-تمثيل الإرتفاعات: من خلال صورة نموذج الإرتفاعات الرقمية DEM نقوم بتمثيل خطوط التسوية.

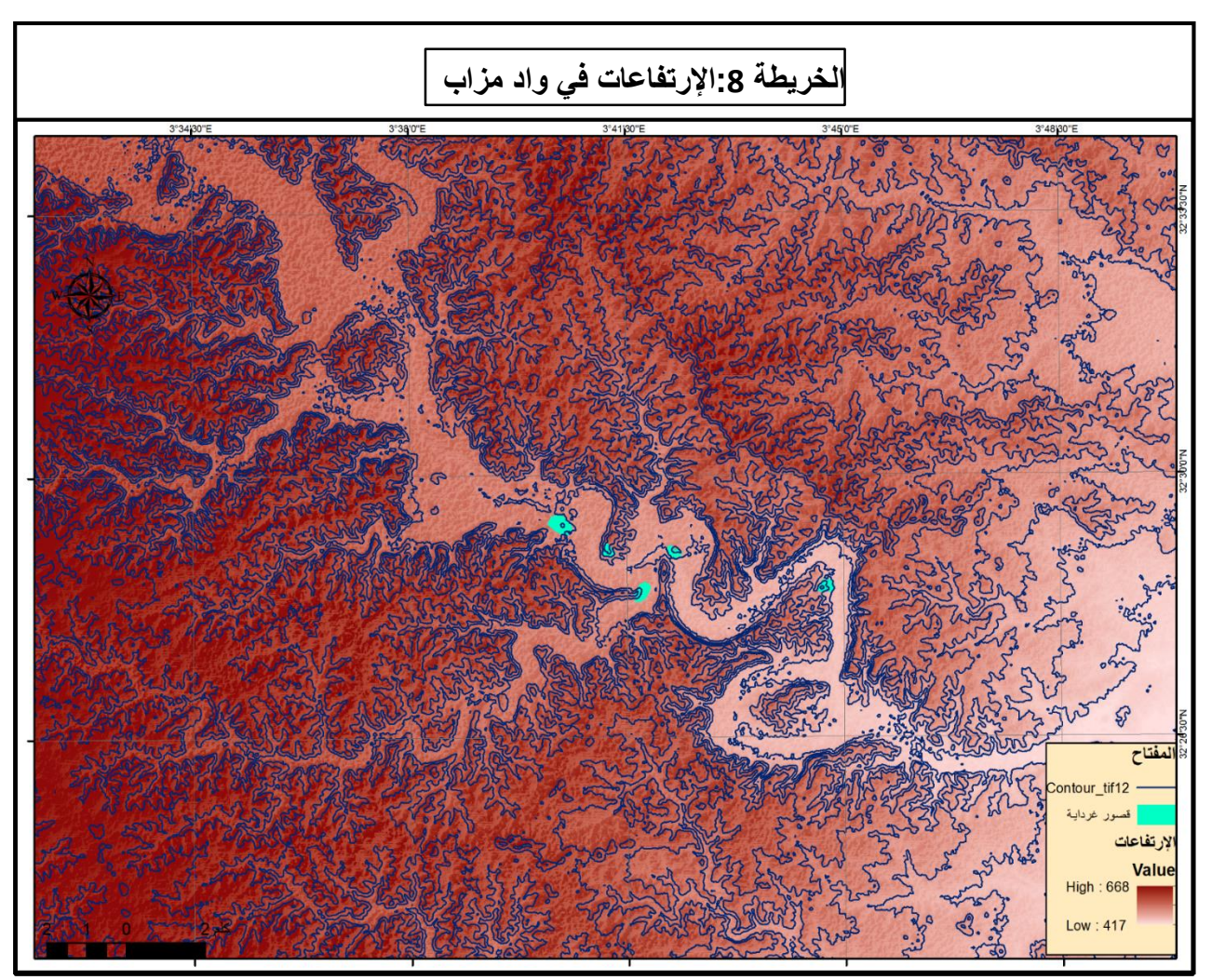

من إعداد الطالب

نلاحظ من خلال الخريطة وجود شبكة من الجبال ذات ارتفاع صغير بحيث أدنى نقطة هي 417م في الجنوب الشرقي و أعلى نقطة هي 668م من سطح البحر في الجنوب الغربي.

بحيث المناطق ذات ارتفاع اكثر من600م غير قابلة للتعمير نظرا لإرتفاعها وهذا مبني من خلال الملاحظة الميدانية للمنطقة. 6-5- المقاطع الطوبوغرافية: يتم إنشاء القاطع الطوبوغرافي إنطلاقا من صورة DEM .

نقوم بإنشاء مقطعين يمتدان بالموازات مع واد مزاب إنطلاقا من الشمال الغربي إلى الجنوب الشرقي بحيث المقطع الأول يكون من الجهة الجنوبية للواد و الثاني من الجهة الشمالية.

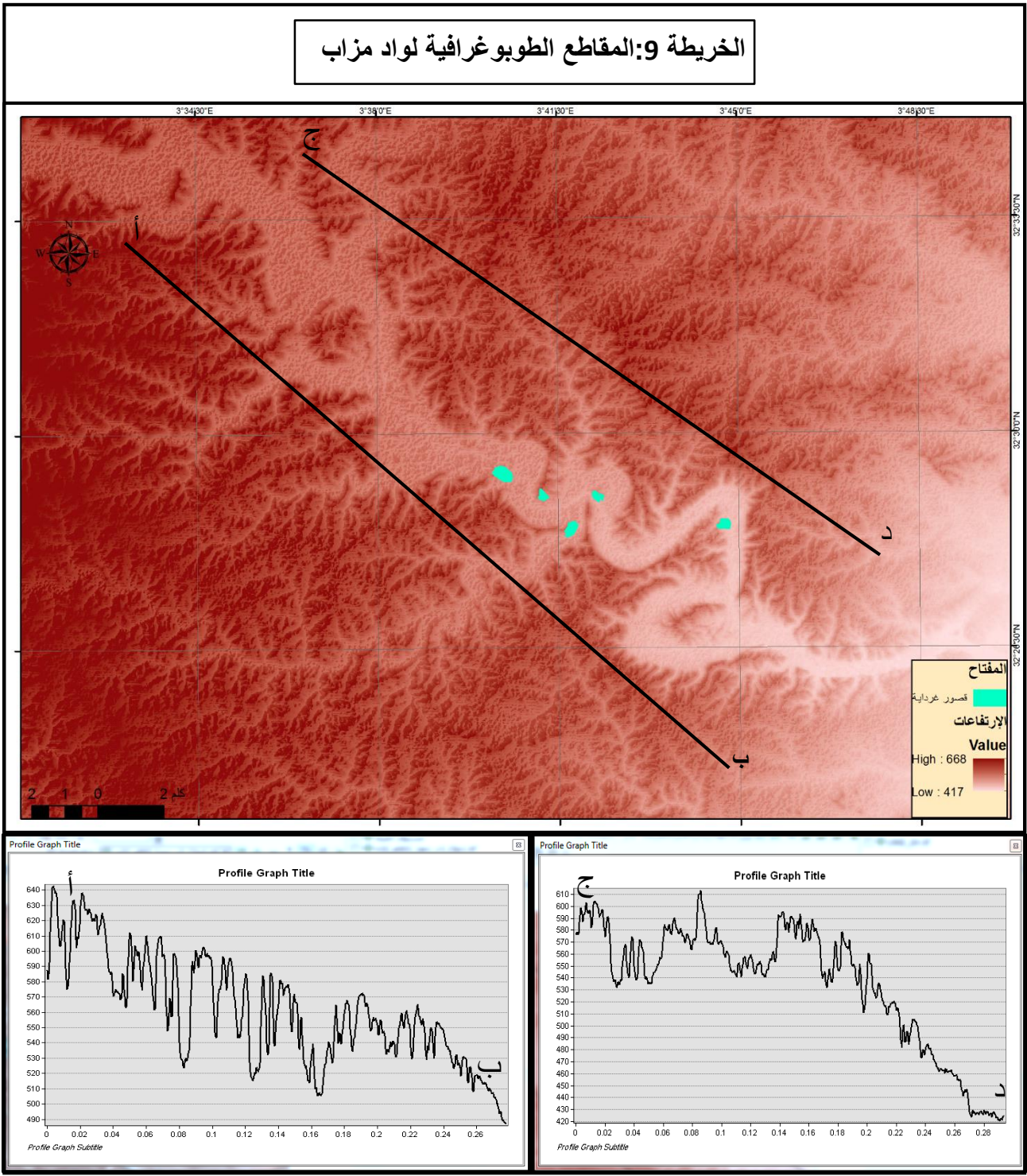

من إعداد الطالب

من خلال المقطعين نلاحظ وجود شبكة من الجبال منتشرة في كل المنطقة و بالخصوص المنطقة الغربية بحيث كلما إنتقلنا إلى الجنوب الغربي قل إرتفاعها.

5-7-الشبكة الهيدر وغرافية: إنطلاقا من صورة النموذج الرقمي للإرتفاعات DEM.

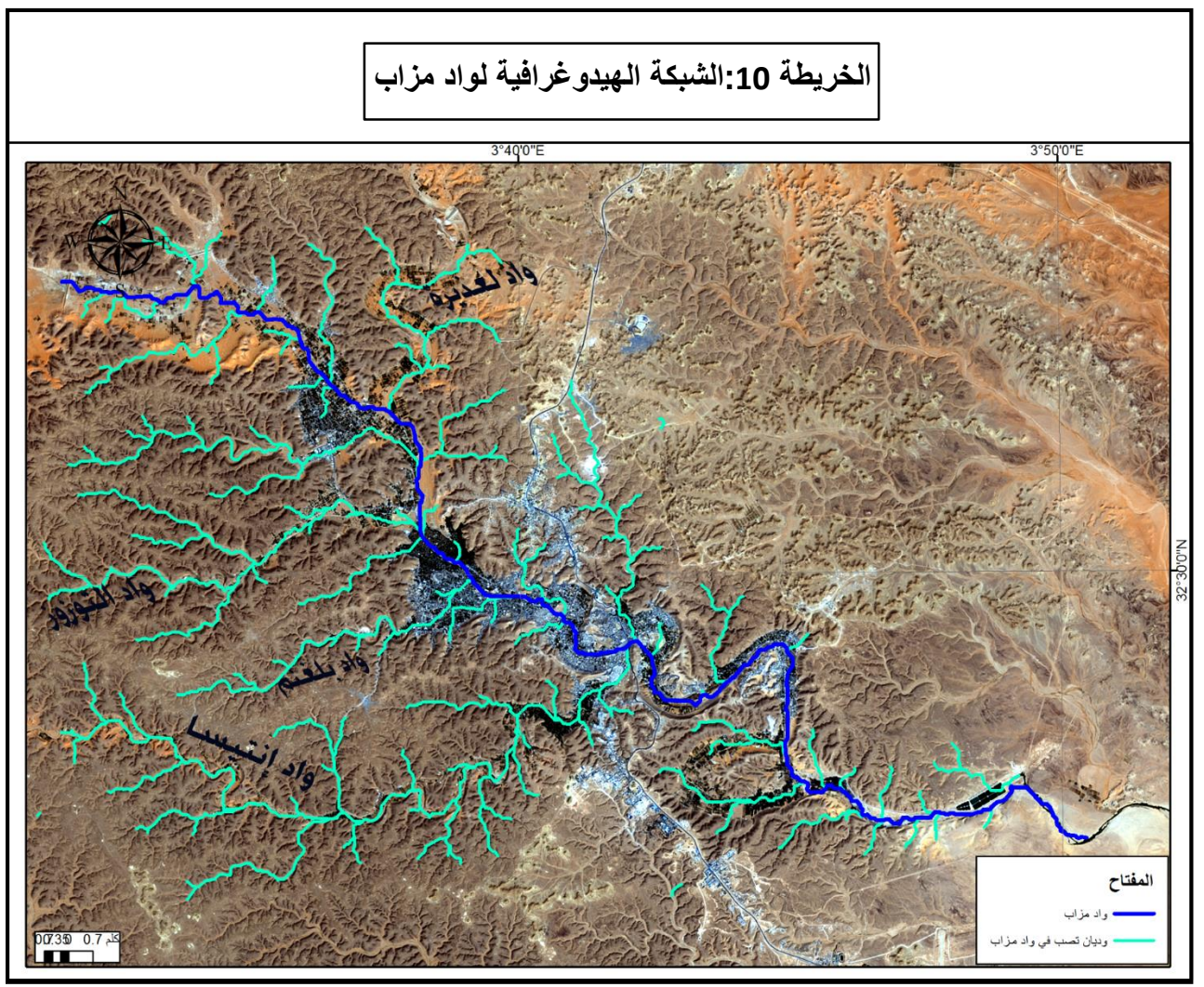

من إعداد الطالب

يمتد واد مزاب على طول 30كلم مرورا بالقصور الخمسة،تصب فيه مجموعة من الاودية أهمها (واد إنتيسا و واد بلغنم،واد التوزوز) من الجهة الجنوبية ، ومن الجهة الشمالية واد لعديرة ،بالإضافة إلى واد لبيض من الجهة الشمالية الغربية. 5-8-تحديد المناطق المعرضة للفيضان: إنطلاقا من معطيات فيضان 2008 في غرداية نقوم بتحديد المناطق المعرضة للفيضان .

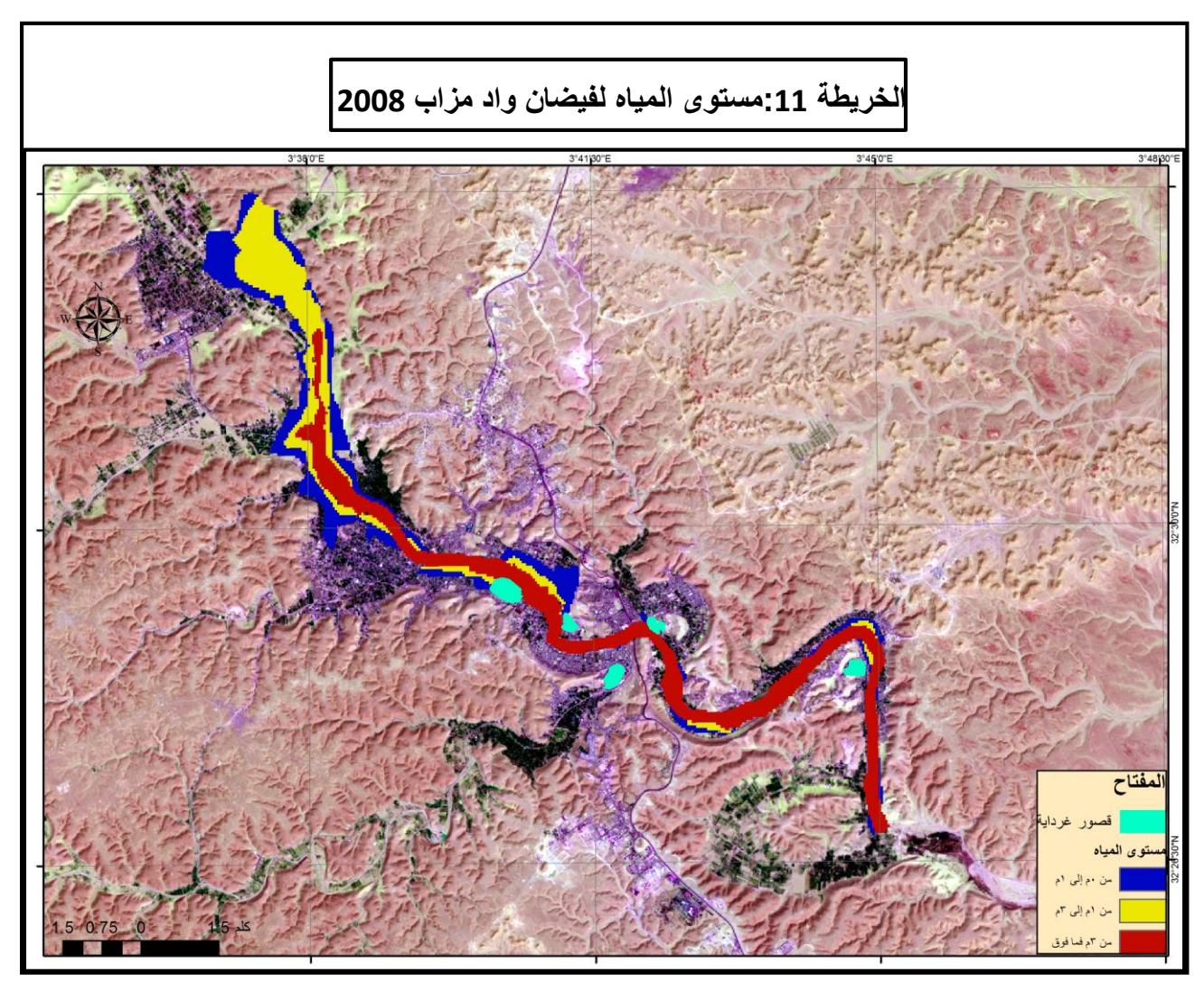

<sup>-</sup>نلاحظ من خلال الخريطة ثلاثة مستويات :

من إعداد الطالب

1-المستوى الأول الأقل خطورة وهو من 0م إلى 1م بحيث لا يشكل ضرر كبير على المنطقة و يتمركز بشكل أكبر في الشمال الغربي لكون المنطقة العمرانية بعيدة عن الواد.

2-المستوى الثاني أعلى خطورة من الأول وهو من 1م إلى 3م بحيث يشكل تهديد للمنطقة ويتمركز بشكل أكبر في الشمال الغربي.

3-المستوى الثالث الأعلى خطورة وهو من 3م فما فوق بحيث يعتبر خطر حقيقي للمنطقة يمر من جهة واحات غرداية في الشمال الغربي إلى جهة واحات العطف في الجنوب الشرقي. مساحة المناطق المعرضة للفيضان إنطلاقا من مستوى المياه:

| جدول4. (مساحد المترضة معيضان حسب مستريات المياه |                  |               |  |  |
|-------------------------------------------------|------------------|---------------|--|--|
| النسبة                                          | المساحة بالهكتار | مستوى المياه  |  |  |
| 31                                              | 379              | من0م إلى 1م   |  |  |
| 32                                              | 402              | من1م إلى 3م   |  |  |
| 37                                              | 463.4066         | من 3م فما فوق |  |  |
| 100                                             | 1,244            | المجموع       |  |  |

حدول ٤ : المساحة المعرضة للفيضان حسب مستويات المياه

من إعداد الطالب DEM-1**-9-1لحوض التجميع لواد مزاب:**نقوم بإستخراج الحوض إنطلاقا من النموذج الرقمي للإرتفاعات

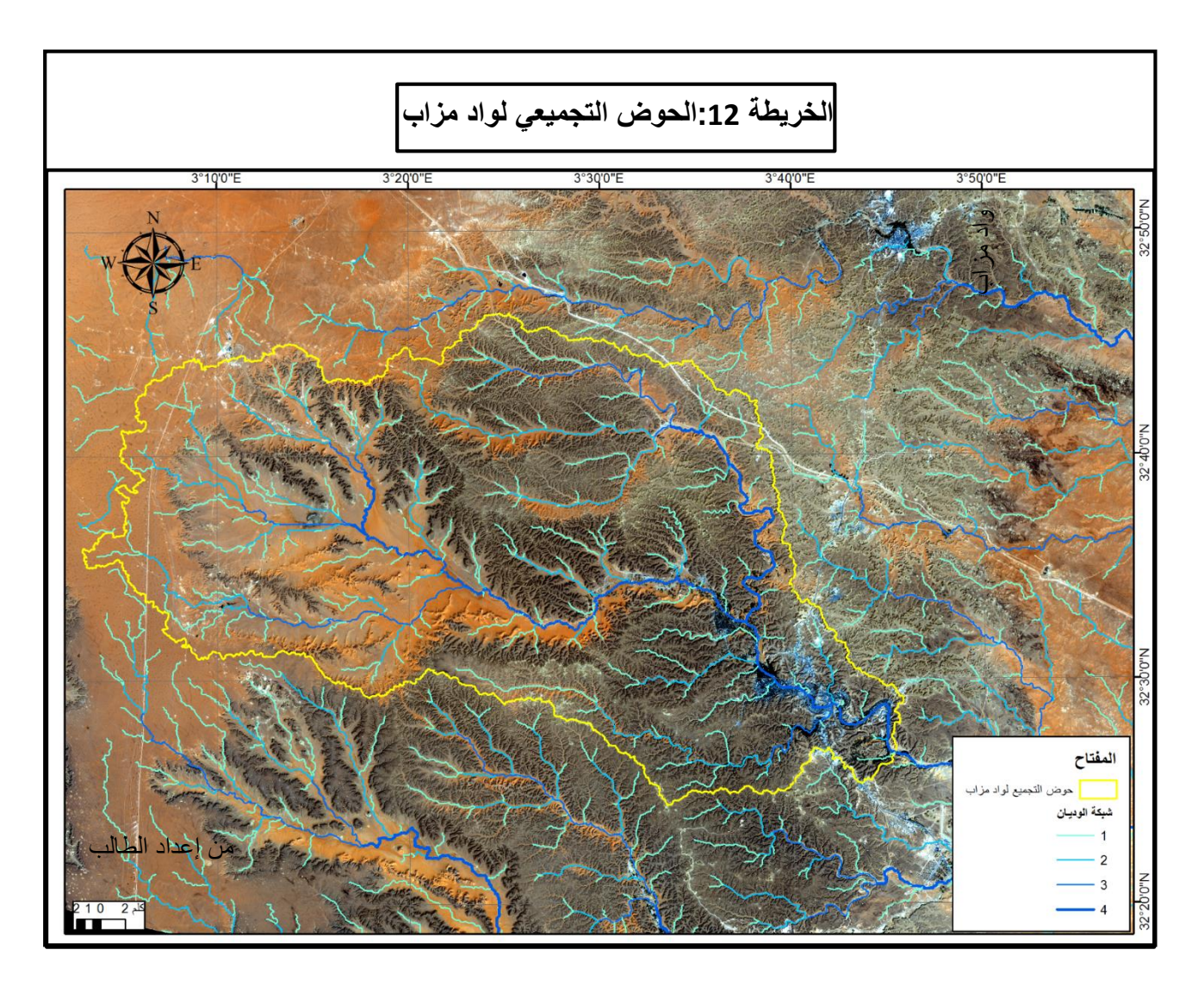

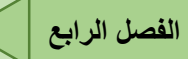

نلاحظ من خلال الخريطة الحوض التجميعي لواد مزاب حيث تصل مساحته 1570 كلم2 ومحيطه 187 كلم(محسوبة عن طريق البرنامج).

### 5-9-1-كثافة التصريف:

يتم حساب كثافة التصريف وفق المعادلة التالية:

مجموع طول الوديان/ مساحة الحوض التجميعي<sup>3</sup>

نقوم بحسابها عن طريق البرنامج : 910كلم/1570كلم2=0.58كلم/كلم2

نلاحظ من خلال النتيجة أن كثافة التصريف داخل الحوض ضئيلة وهذا راجع لندرة الأمطار في المنطقة.

# 

## 7–9–2–تمثيل كثافة التصريف:

دمجلة آداب ذي قار العدد 8 المجلد 2 كانون الاول2012

6- خريطة العوائق الطبيعية: نقوم بمطابقة كل الطبقات المسؤولة عن العوائق الطبيعية على الخريطة.

نلاحظ من خلال الخريطة تركز كبير للعوائق الطبيعية في الجهة الغربية لواد مزاب بالإضافة إلى إنتشارها على حدود واد مزاب . لاحظ الخريطة رقم 14

من أجل تقييم إتجاهات:

الفصل الرابع

- نقوم بإنشاء خريطة إتجاهات النمو . لاحظ الخريطة 15
- بعد مطابقة إتجاهات النمو على خريطة العوائق نلاحظ وجود نوعين من التوسع:

1-توسع في إتجاه الطريق الوطني رقم 1( من الجهتين الشمالية و الجنوبية) الذي يعتبر أقل تعرضا للعوائق . 2-توسع في إتجاه واد مزاب من الجنوب الشرقي أين تتواجد القصور إلى الشمال الغربي نحو واحات غرداية و الذي يعتبر أكثر تعرضا للعوائق الطبيعية وخاصة من ناحية الفيضانات. لاحظ الخريطة رقم 16

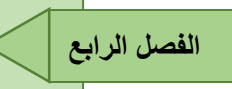

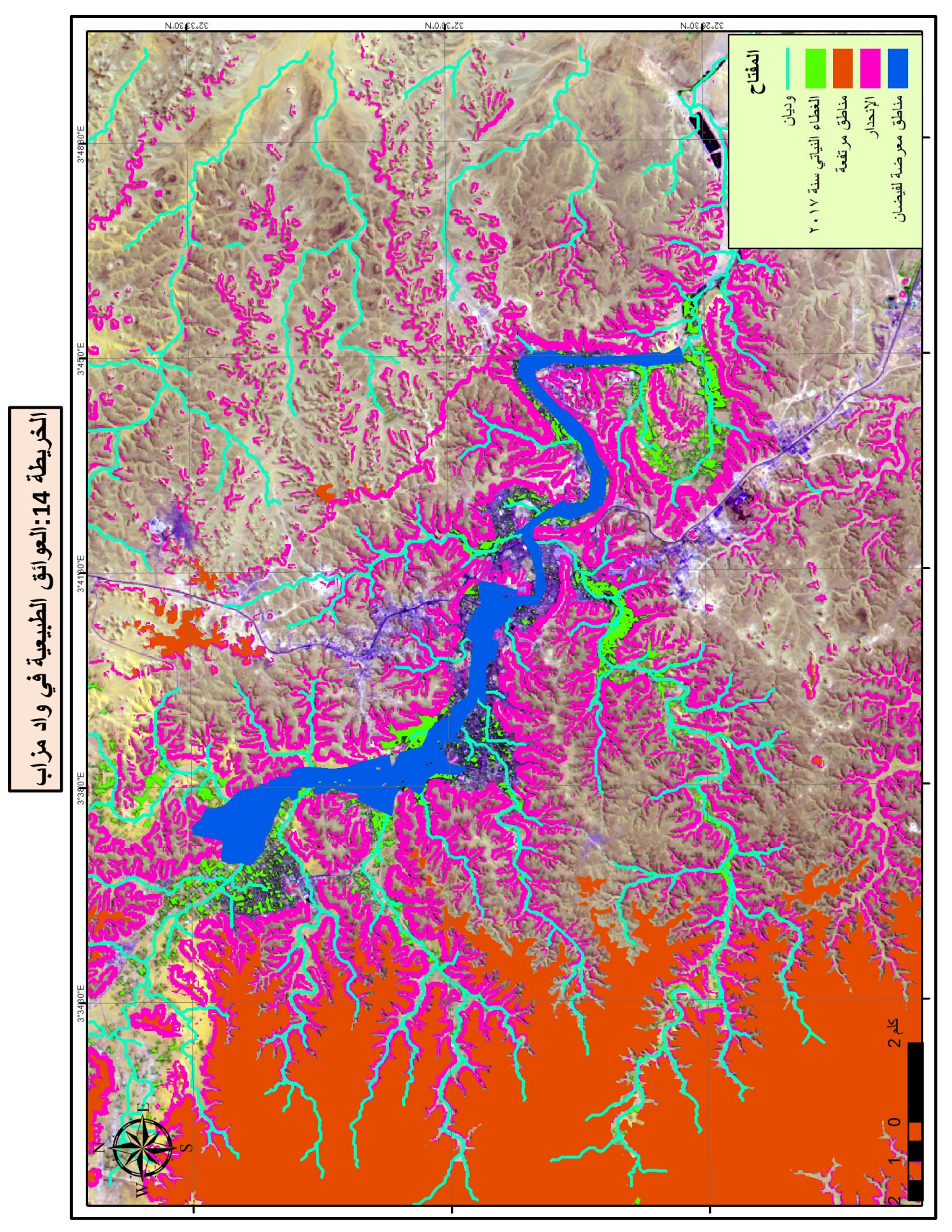

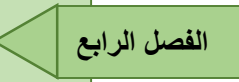

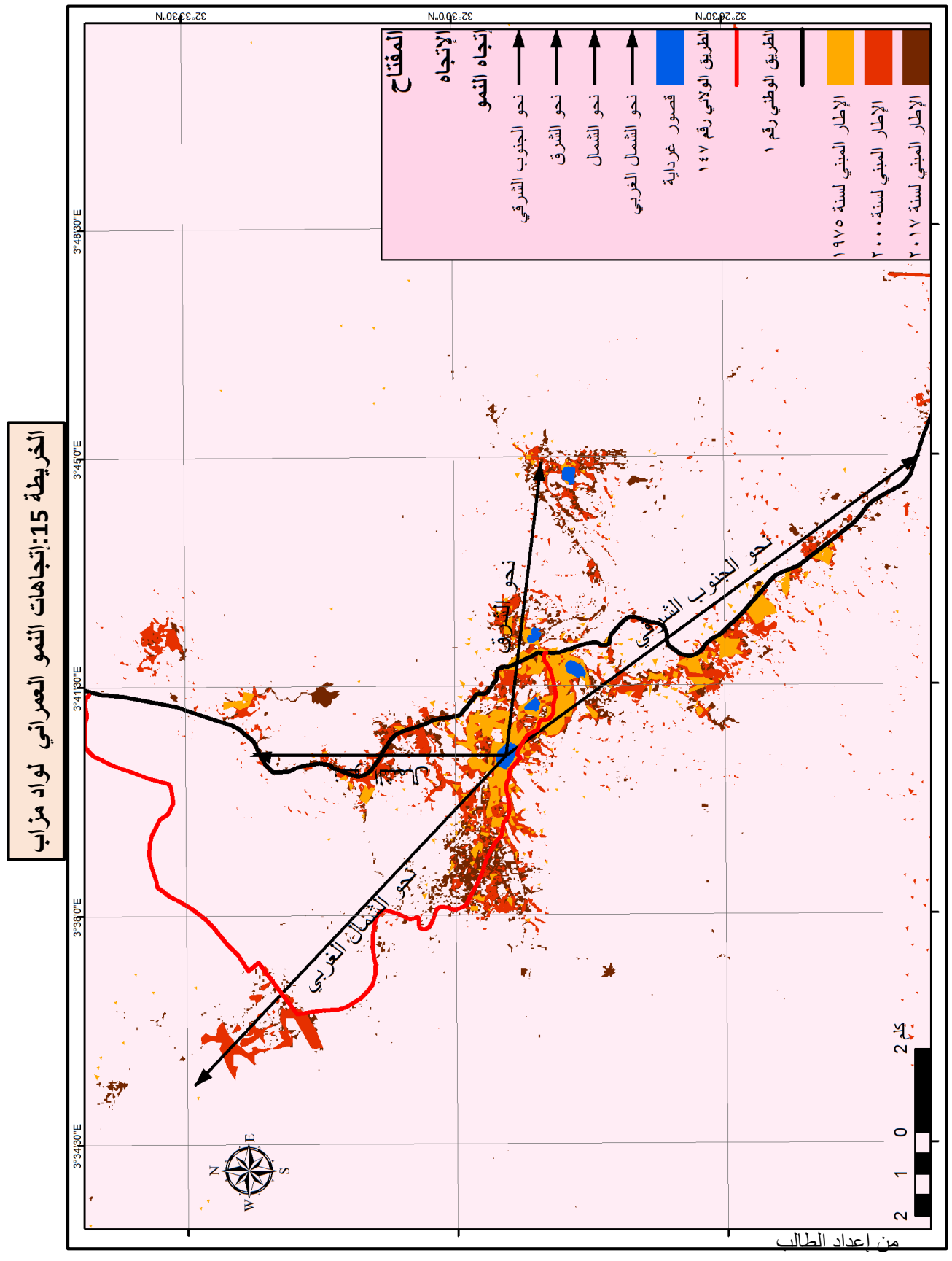

77

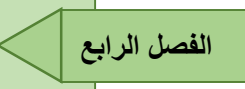

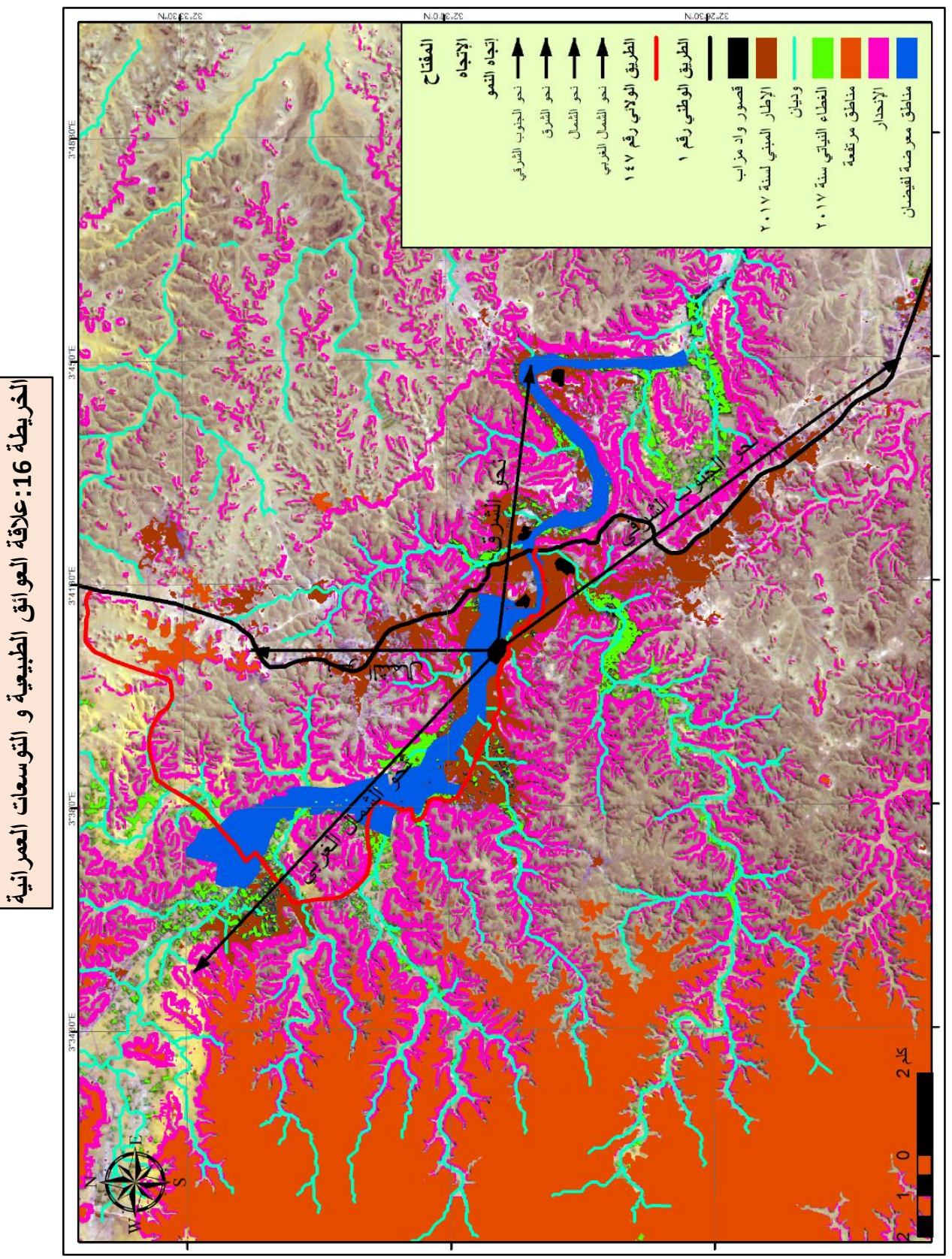

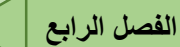

7-التوصيات:

تفادي التوسعات على مستوى:

–المناطق المعرضة للفيضانات بالنسبة لواد مزاب و الوديان التي تصب فيه.

-المناطق المرتفعة والتي تقع في الجهة الغربية وهذا لصعوبة البناء فوقها و تكلفتها ت

الباهضة من حيث البناء والتنقل و توزيع الشبكات .

-المناطق ذات إنحدارات يستحيل البناء فوقها أو يمكن مع التكاليف الكبيرة و وقت أكبر . -المساحات الخضراء(الواحات و الغابات) لأهميتها الاقتصادية في المنطقة بالإضافة إلى أهميتها المناخية بحيث تعتبر بمثابة متنزهات و خاصة في فصل الصيف.

- إستغلال المناطق الإستراتيجية كالطريق الوطني رقم 1 والطريق الولائي رقم 147.
- إستغلال المناطق ذات عوائق أقل كالجهة الشمالية الشرقية بحيث توفر لنا الوقت و المال.
  - إستغلال الشعاب و الوديان الأقل سيلانا كمناطق زراعية بدل عمرانية.

إنطلاقا من هته التوصيات نقوم بإقتراح مناطق للتوسع على المدى القريب والمدى المتوسط و المدى البعيد. 8-إقتراح مناطق التوسع:

عن طريق برنامج Arc Gis ومن خلال تطبيق Model الذي يعتمد على مجموعة من الأوامر نقوم . بإدخالها للتحصل في الأخير على خريطة المناطق التي يمكن التوسع عليها.

مناطق التوسع للمدى البعيد: هي كل المناطق الممكنة داخل حدود الدراسة بإستثناء مناطق التوسع للمدى القريب و المتوسط.

-مناطق التوسع للمدى المتوسط: هي المناطق القريبة من الطرق الرئيسية المحيطة بواد مزاب وفي هذه الحالة أقترح أن يكون هذا التوسع داخل حدود (3كلم-5كلم) من الطريقان الرئيسيان (الطريق الوطني رقم 147). رقم1،الطريق الولائي رقم 147).

-مناطق التوسع للمدى القريب:هي المناطق القريبة من الطرق الرئيسية المحيطة بواد مزاب وفي هذه الحالة إقترح أن يكون هذا التوسع داخل حدود 3 كلم من الطريقان الرئيسيان (الطريق الوطني رقم1،الطريق الولائي رقم 147). لاحظ الخريطة رقم 17

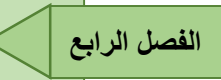

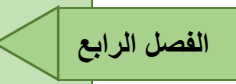

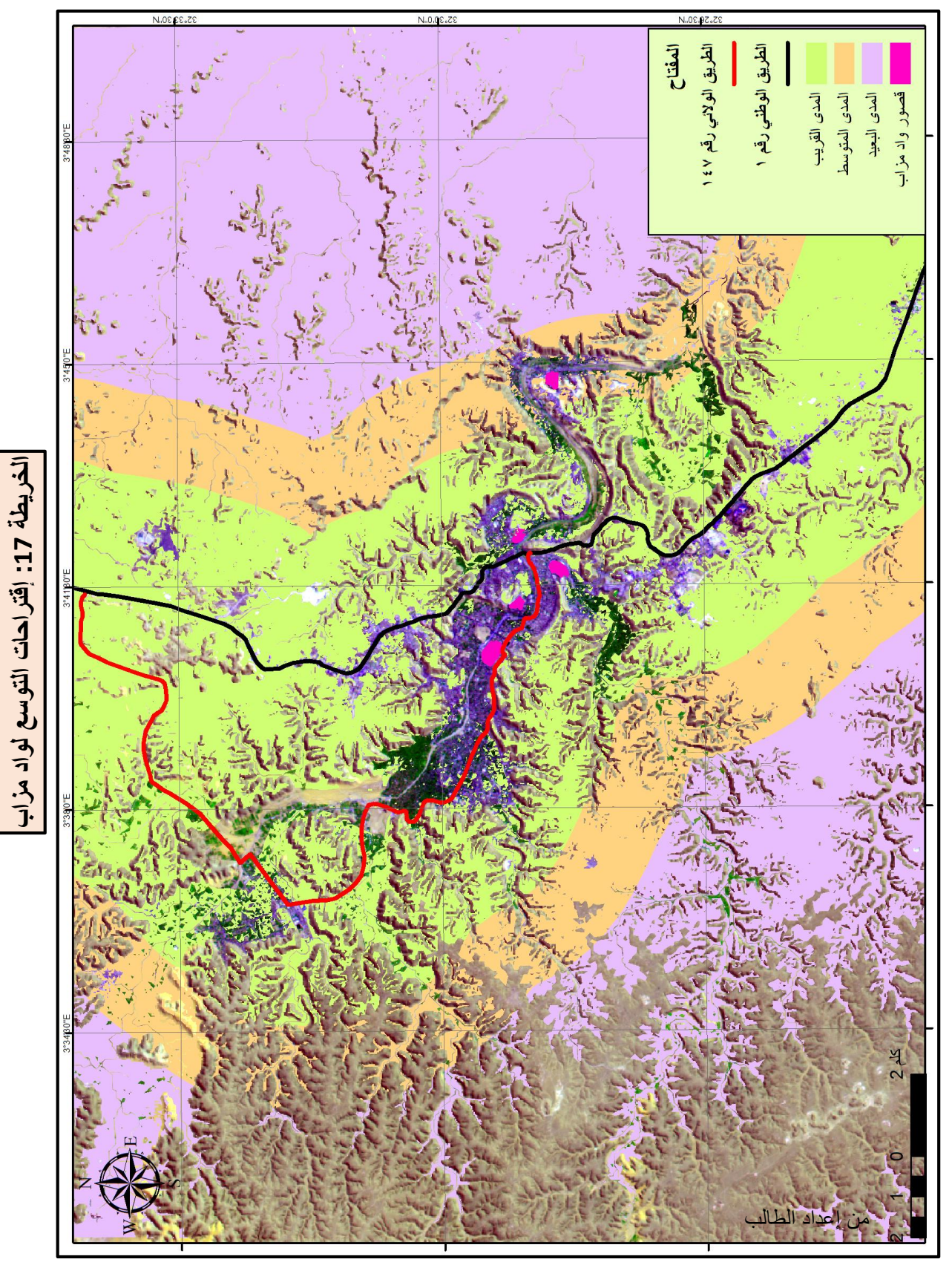